## Öğrenci Mail Adreslerini ANDROID Cihazlara Yapılandırılması

Merhabalar öğrenci mail adreslerini (@st.uskudar.edu.tr uzantılı olanları) Android cihazlarınıza yapılandırmak ve gelen maillerden anında haberdar olmak için aşağıdaki adımları izlememiz gerekiyor.

Cihazlarımıza mail adresimiz "**IMAP**" olarak tanımlıyoruz. "**IMAP**" ve "**SMTP**" bilgilerimiz ve portlarımız aşağıdaki gibidir.

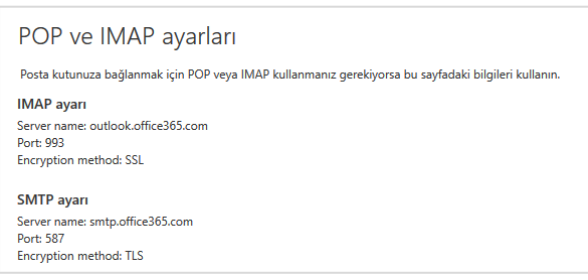

Android cihazımızda mail programımıza girerek ayarlar kısmından "Hesap ekle" seçeneğine tıklıyoruz.

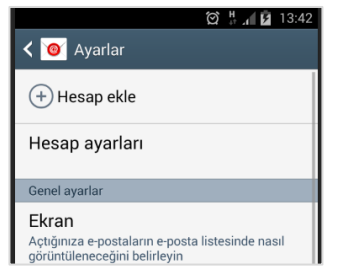

Karşımıza gelen bu ekrandan ise bilgilerimize girerek "Manuel kurulum" diyor ve devam ediyoruz.

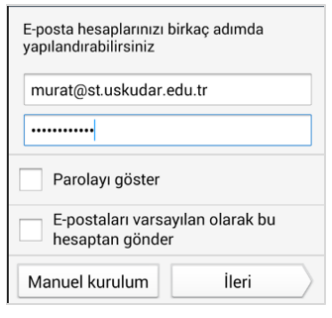

## Buradaki ekrandan "IMAP hesabı" diyoruz.

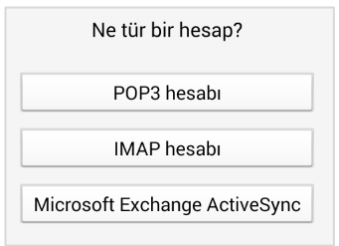

## Bilgilerimiz aşağıdaki gibi ilgili alanlara giriyoruz. (E-posta adresinizi bilmiyorsanız

http://bt.uskudar.edu.tr/btmail.php adresinden öğrenebilirsiniz.) "ileri" seçeneğine tıklayarak devam ediyoruz.

| 🕻 🞯 Gelen sunucu ayarları |   |
|---------------------------|---|
| E-posta adresi            |   |
| murat@st.uskudar.edu.tr   |   |
| Kullanıcı adı             |   |
| murat@st.uskudar.edu.tr   |   |
| Şifre                     |   |
|                           | ] |
| IMAP sunucusu             |   |
| outlook.office365.com     |   |
| Güvenlik tipi             |   |
| SSL                       |   |
| Bağlantı noktası          |   |
| 993                       |   |
| )                         | C |

Bu bilgileri de aşağıdaki gibi dolduruyor ve "**İleri**" seçeneğine tıklayarak devam ediyoruz.

| SMTP sunucusu           |
|-------------------------|
| outlook.office365.com   |
| Güvenlik tipi           |
| TLS                     |
| Bağlantı noktası        |
| 587                     |
| Oturum açma gerektir    |
| murat@st.uskudar.edu.tr |
| Şifre                   |
|                         |
| İleri                   |

Mail adresimiz cihazımıza tanımlanmış demektir. Kullanmaya başlayabiliriz.

Sorularınız için bt@uskudar.edu.tr adresine mail gönderebilirsiniz. bt@uskudar.edu.tr | bt.uskudar.edu.tr